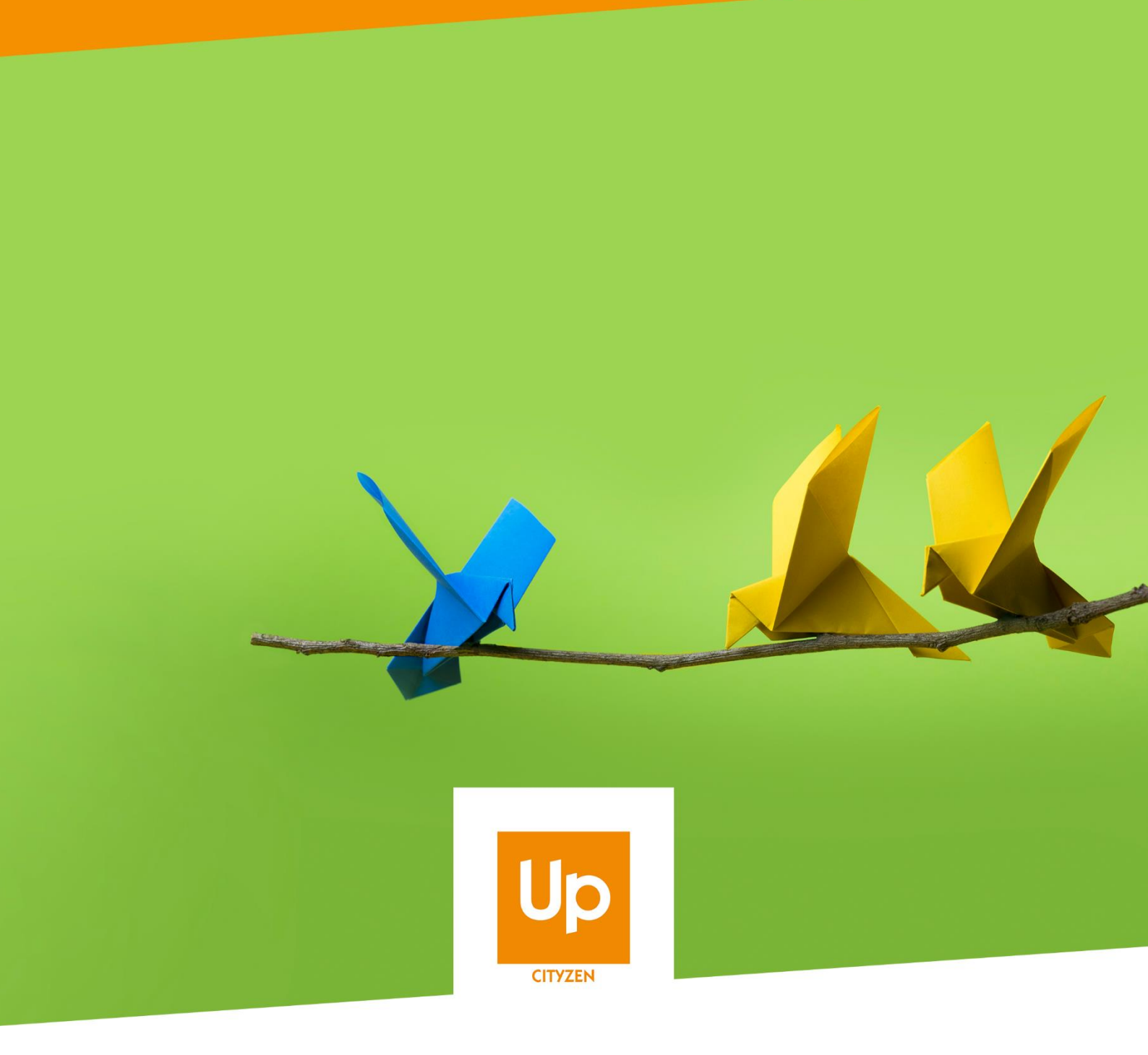

## **Viesion – Utilisation des alertes**

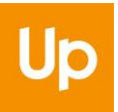

# Historique des révisions

| Version | Date       | Auteur | Commentaires |
|---------|------------|--------|--------------|
| V1      | 28/07/2020 | RST    |              |

#### Sommaire

| 1. | Quel est le principe d'une alerte ?                       | 3 |
|----|-----------------------------------------------------------|---|
| 2. | Comment paramétrer une alerte ?                           | 5 |
| 3. | Comment ajouter certaines alertes sur ma page d'accueil ? | 6 |

### 1. Quel est le principe d'une alerte ?

Les alertes sont accessibles dans le menu « Infocentre / Alertes » :

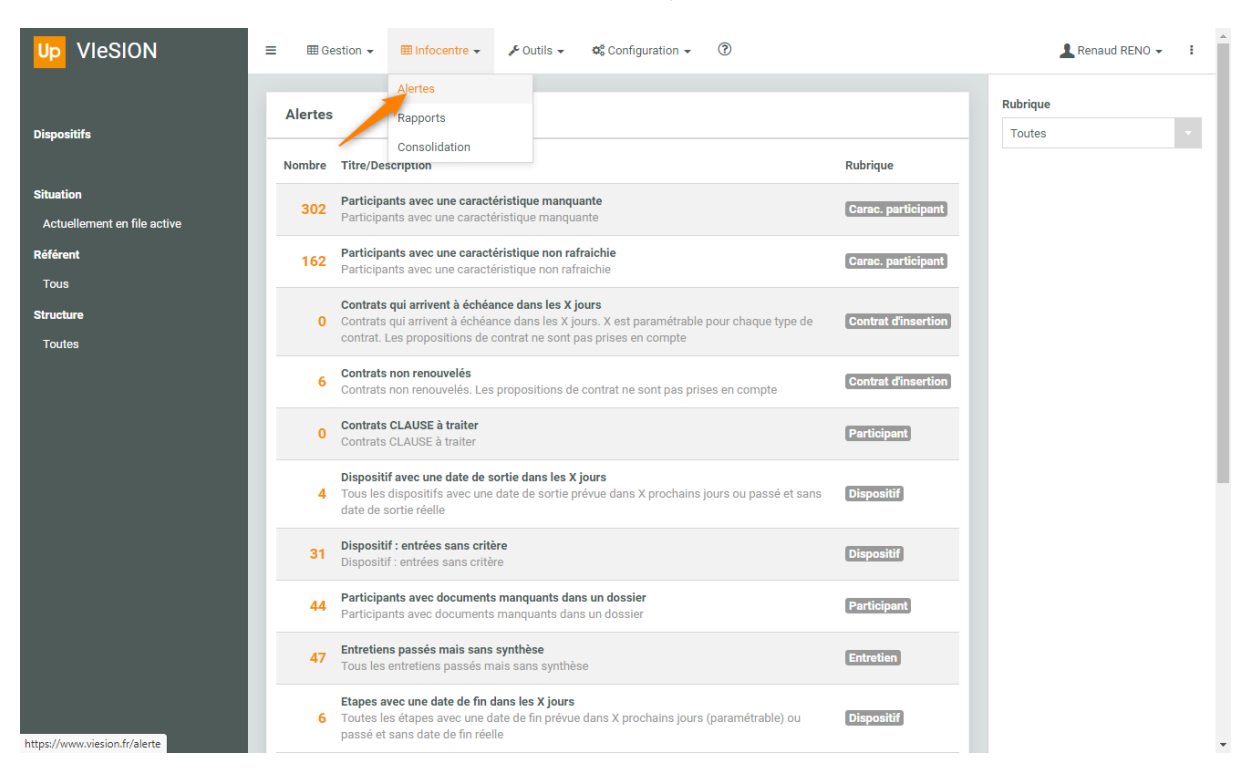

Les alertes sont des listes dynamiques permettant d'identifier des éléments de l'application qui nécessitent l'attention de l'utilisateur. On y retrouve par exemple :

- Participants avec une caractéristique manquante
- Entretiens passés mais sans synthèse
- Etapes avec date de fin dans les X jours
- ...

La liste des alertes permet de visualiser rapidement celles qui présentent des éléments :

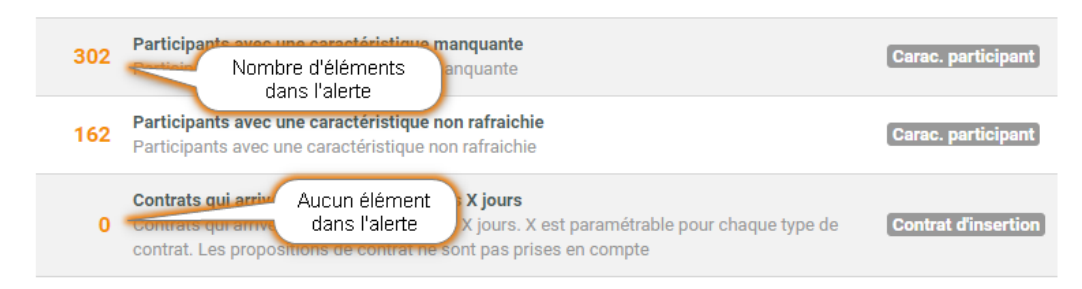

Cliquer sur une alerte permet d'accéder à la liste de son contenu :

| Participants ave             | 302 résultats         |          |        |                      |                      |                                 |                             |
|------------------------------|-----------------------|----------|--------|----------------------|----------------------|---------------------------------|-----------------------------|
| Carac requise<br>manquante   | Dossier<br>J <u>1</u> | Nom      | Prénom | Entrée<br>dispositif | Sortie<br>dispositif | Dernier référent de<br>parcours | Dernier référent<br>d'étape |
| Date d'entrée RSA            | 1                     | MARTIN   | Jean   | 01/02/2018           |                      |                                 |                             |
| Date d'entrée RSA            | 2                     | DUPONT   | Serge  | 02/04/2018           |                      |                                 | RENO Renaud                 |
| Dernière activité<br>durable | 2                     | DUPONT   | Serge  | 02/04/2018           |                      |                                 | RENO Renaud                 |
| Permis                       | 2                     | DUPONT   | Serge  | 02/04/2018           |                      |                                 | RENO Renaud                 |
| Requise                      | 2                     | DUPONT   | Serge  | 02/04/2018           |                      |                                 | RENO Renaud                 |
| Obligatoire                  | 2                     | DUPONT   | Serge  | 02/04/2018           |                      |                                 | RENO Renaud                 |
| Date d'entrée RSA            | 3                     | DUJARDIN | Anne   | 01/07/2017           |                      | RENO Renaud                     |                             |

Cliquer sur l'une des lignes permet d'accéder directement sur l'élément concerné par l'alerte (cidessus, cela permet d'accéder directement à la saisie des caractéristiques manquantes).

**Astuce** : Pour éviter d'avoir à revenir sur la liste des alertes à chaque visite d'élément, il suffit de cliquer avec le **bouton droit de la souris**. Un nouvel onglet du navigateur est ouvert, et permet de conserver la liste de l'alerte dans un premier onglet. Une fois la saisie réalisé (ou le dossier consulté), il suffit de refermer ce nouvel onglet pour revenir à la liste de l'alerte :

| 🖸 Participants avec une caractéristi 🗴 🕛 Modifier les caractéristiques - Vir x +                          |         |         | - 0       | ×  |
|----------------------------------------------------------------------------------------------------|---------|---------|-----------|----|
| $\leftrightarrow$ $\rightarrow$ $\bigcirc$ $$ https://www.wiesion.fr/individu/createdefaultcaracs/1       | ☆       | դե      | te 🙎      |    |
| Up VIeSION                                                                                                |         | L Renat | ud RENO 👻 | i. |
| 🛓 - Chercher un participant 🔹 - #1) - M. Jean MARTIN 🔨 🌴 > Participants > 🖉 Modifier les caractéristiques | E Enrec | nistror | 🗙 Annule  | er |
| Nom, prénom, n° dossier, naiss: @                                                                         |         | Jouren  |           |    |
| Résumé                                                                                                    |         |         |           |    |
| Dossier Onglet initial de la liste de l'alerte qui a                                                      |         |         |           |    |
| Identité Été conservé et sur<br>leguel il est possible d'entrée RSA                                       |         |         |           |    |
| Adresse de retourner                                                                                      |         |         |           |    |
| Caractéristiques                                                                                          |         |         |           |    |
| Documents 2                                                                                               |         |         |           |    |

Depuis le détail d'une alerte, 3 actions sont possibles :

#### ← Retour à la liste

Exporter la liste

☆ Ajouter aux favoris

- Retourner à la liste de toutes les alertes
- Exporter vers Excel le contenu de l'alerte
- Ajouter / Enlever l'alerte de ses alertes favorites (voir 3 Comment ajouter certaines alertes sur ma page d'accueil ?, page 6)

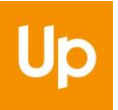

## 2. Comment paramétrer une alerte ?

Il est possible d'ajuster le filtrage d'une alerte pour adapter son contenu à son usage :

| Dispositifs                 |    |
|-----------------------------|----|
|                             | ). |
| Situation                   |    |
| Actuellement en file active | •  |
| Structure                   |    |
|                             | •  |
| Référent                    |    |
|                             | •  |
| C Réinitialiser             |    |

Par exemple, pour un référent, il peut être judicieux de se limiter l'affichage des alertes à ses seuls participants :

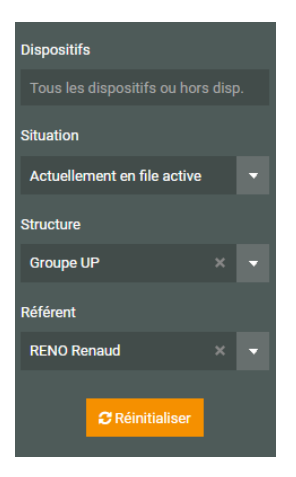

Il est possible également de choisir le(les) dispositif(s) concerné(s), ou la situation (file active, sortis, prescrits, tous)

Ce filtrage se mémorise automatiquement et s'applique à toutes les alerte de l'utilisateur (jusqu'à ce qu'il soit éventuellement changé). Cela permet de ne pas avoir à y revenir à chaque fois.

| Al                          | Alertes Nombre Ion ellement en file active ent O Renaud |                                                                                                    |                     |  |  |  |
|-----------------------------|---------------------------------------------------------|----------------------------------------------------------------------------------------------------|---------------------|--|--|--|
| No                          | mbre                                                    | Titre/Description                                                                                                    | Rubrique            |  |  |  |
| Situation                   | 79                                                      | Participants avec une caractéristique manquante                                                                                                | Carac. participant  |  |  |  |
| Actuellement en file active |                                                         | Participants avec une caractéristique manquante                                                                                                |                     |  |  |  |
| Référent                    | 43                                                      | Participants avec une caractéristique non rafraichie<br>Participants avec une caractéristique non rafraichie                                   | Carac. participant  |  |  |  |
| RENO Renaud                 |                                                         |                                                                                                    |                     |  |  |  |
| Structure                   | 0                                                       | Contrats qui arrivent à échéance dans les X jours<br>Contrats qui arrivent à échéance dans les X jours. X est paramétrable pour chaque type de | Contrat d'insertion |  |  |  |
| Groupe UP                   |                                                         | contrat. Les propositions de contrat ne sont pas prises en compte                                                                              |                     |  |  |  |
|                             |                                                         | Contrats non renouvelés<br>Contrats non renouvelés. Les propositions de contrat ne sont pas prises en compte                                   | Contrat d'insertion |  |  |  |

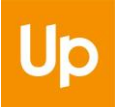

Le nombre d'éléments pour chacune des alertes est donc calculé en prenant en compte l'éventuel filtrage.

Certaines alertes nécessitent un paramétrage complémentaire. C'est par exemple le cas de « Etapes avec une date de fin dans les X jours ». Le « X » du nombre de jours peut être modifié :

| Up VIeSION                         | ≡ ⊞ Gest  | ion 👻 🎟 Inf | ocentre 👻 🧳    | Outils 👻 🕫 Con | figuration 👻 🕐 |                     |
|------------------------------------|-----------|-------------|----------------|----------------|----------------|---------------------|
|                                    | Etapes av | ec une date | de fin dans le | s X iours      |                | 1 résultat          |
| Dispositifs                        |           |             |                |                |                |                     |
| Tous les dispositifs ou hors disp. | Dossier   | Nom [E      | Prénom         | Début étape    | Fin prévue     | Opération           |
| Situation                          | 4         | DUVAL       | Serge          | 07/08/2019     | 11/08/2019     | Bilan de compétence |
| Actuellement en file active        |           |             |                |                |                |                     |
| Structure                          |           |             |                |                |                |                     |
| Groupe UP 🛛 👻 👻                    |           |             |                |                |                |                     |
| Référent                           |           |             |                |                |                |                     |
| RENO Renaud X 🔻                    |           |             |                |                |                |                     |
| 2 Réinitialiser                    |           |             |                |                |                |                     |
| Nombre de jours                    |           |             |                |                |                |                     |
| 20                                 |           |             |                |                |                |                     |

# 3. Comment ajouter certaines alertes sur ma page d'accueil ?

Afin de garder sous les yeux ses alertes favorites, il est possible d'utiliser le widget « Mes alertes favorites » sur la page d'accueil :

| Up         VIeSION         ≡ ■ Gestion - ■ In           Q         Recherche globale | nfocentre 👻 🥕 Outils 👻 🕫 Configuration 👻                          | 0                              | 💄 Renaud RENO 👻 🚦                                                |
|-------------------------------------------------------------------------------------|-------------------------------------------------------------------|--------------------------------|------------------------------------------------------------------|
|                                                                                     | + Créer un Participant Prendre un rendez-vous avec un participant | - Mon agenda du jour           |                                                                  |
| PLIE - Sortie   MISSION LOCALE - Sortie<br>Voir le détail                           | Sortie prévue 0<br>PLE 30 prochains jours<br>ZZ Veilles 4<br>PLE  | 22<br>23<br>Mes notes en cours |                                                                  |
|                                                                                     | PLE 30 demiers jours                                              | For everyone    For everyone   | <ul> <li>☐ 03/04/2020</li> <li>☐ 30/03/2020</li> <li></li> </ul> |

Pour ajouter un widget, il faut cliquer sur le « + » en bas à droite, puis choisir le widget désiré :

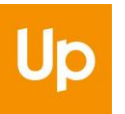

| Ajouter un widget     |         |     | ×     |  |
|-----------------------|---------|-----|-------|--|
| Mes Alertes Favorites |         | ×   | •     |  |
|                       | Annuler | Aja | outer |  |

Une fois ajouté, ce widget présente toutes les alertes favorites de l'utilisateur :

| Up     VIeSION     ≡ ⊞ Gestion →       Q     Recherche globale | ⊞ Infocentre → 🖌 Outils → 💁 Configuration → | Ø                                      | 🛓 Renaud RENO 👻 🚦 |
|----------------------------------------------------------------|---------------------------------------------|----------------------------------------|-------------------|
| Mes Alertes Favorites                                          | + Créer un Participant                      | 🖄 - Mon agenda du jour                 | Î                 |
| Participants avec une caractéristique manquante 79             | Prendre un rendez-vous avec un participant  | 10                                     | <b>_</b>          |
| Participants avec une caractéristique non rafraichie 43        |                                             | 17                                     |                   |
| Contrats qui arrivent à échéance dans les X jours 0            | Entrées 2                                   | 18                                     |                   |
| Dispositif avec une date de sortie dans les X jours 3          | PLIE 30 derniers jours                      | 10                                     |                   |
| Dispositif : entrées sans critère 10                           | → En parcours 56                            | 13                                     |                   |
| Entretiens passés mais sans synthèse 6                         | PLIE                                        | 20                                     |                   |
| Participants sans entretien depuis X mois 14                   |                                             | 21                                     |                   |
|                                                                | Sortie prévue 0                             | 22                                     |                   |
| 🛓 - Participants récents                                       | PLIE 30 prochains jours                     |                                        |                   |
| (#112) - AA Aaron                                              |                                             | 23                                     |                   |
| PLIE - Entrée                                                  |                                             | Mas notes on cours                     |                   |
| (#77) - BUISSON Jean<br>PLIE - Entrée                          |                                             | mes notes en cours                     |                   |
| - MARTIN Jean                                                  | Sortie 0                                    | For everyone                           | Q                 |
| PLIE - Sortie prévue   Accompagnement Global - Entrée          | PLIE 30 derniers jours                      |                                        | m 03/04/2020      |
| (#56) - CASSIUS Belli                                          |                                             | A - #33 - EPONGE Bob<br>Note d'exemple | ÷                 |
| PLIE - Non entrée                                              |                                             |                                        | ₩ 30/03/2020      |
| (#113) - BB Robert                                             |                                             | 🛔 - (#114) - COUFFIN Anne              | 0                 |